## Polestar

# **Service Manager Bulletin**

| TITLE:<br>Creating a Vehicle Report                   |                                                                                        |  |  |  |  |  |
|-------------------------------------------------------|----------------------------------------------------------------------------------------|--|--|--|--|--|
| GROUP:<br>00                                          | GROUP: NO: ISSUING DEPARTMENT: CAR MARKET:   00 007P Warranty United States and Canada |  |  |  |  |  |
| REVISIONS:ISSUE DATE:STATUS DATE:2020-11-192020-11-20 |                                                                                        |  |  |  |  |  |
|                                                       | Page 1 of 7                                                                            |  |  |  |  |  |

#### How to create a Vehicle Report

1. Log into Nebula.

https://polestar-portal.force.com/polestarretailportal/s/

2. Select Service, Parts & Warranty

| ≡                      |                                                      | Polestar                                                  |                                                                      | Q 🐥 😫                               |
|------------------------|------------------------------------------------------|-----------------------------------------------------------|----------------------------------------------------------------------|-------------------------------------|
|                        |                                                      |                                                           |                                                                      | Create a Lead Create a Support Case |
|                        | CRM and Lead Management                              | Sales and Marketing                                       | Service, Parts and Warranty                                          |                                     |
|                        | Sales and Lead management<br>Applications            | Documents and announcements to<br>support sales processes | Documents and workflows to support<br>service and warranty processes |                                     |
|                        | Go →                                                 | Go→                                                       | Go⇒                                                                  |                                     |
|                        |                                                      |                                                           |                                                                      |                                     |
| Latest News for Portal |                                                      | See all News → Announcemer                                | nts for Portal                                                       | Go to Announcements →               |
|                        | Polestar Pulse, N<br>November 3rd, 2020. Mahwah (Nev | Volume 3<br>v Jersey). Today we                           | Log in                                                               |                                     |

3. Select Request Support

| =                           |                                    | Po                                                                                      | lestar   |  |  |  |
|-----------------------------|------------------------------------|-----------------------------------------------------------------------------------------|----------|--|--|--|
| Service, Parts and Warranty |                                    |                                                                                         |          |  |  |  |
| My Ca                       | ases                               | Warranty Claim Authorization                                                            | Go       |  |  |  |
| Quick a<br>request          | ccess links to your existing<br>is | Submit a Warranty Claim for Pre-<br>approval                                            | Sul      |  |  |  |
| Go⇒                         |                                    | Go →                                                                                    | Go       |  |  |  |
| Reque                       | est Support                        | TMA Parts Packing List                                                                  | TN<br>Ap |  |  |  |
| Vehicle,                    | Parts or Warranty                  | Create a Packing List for warranty parts<br>requested back by Polestar Warranty<br>team | Ар       |  |  |  |
| Go→                         |                                    | Go →                                                                                    | Go       |  |  |  |
| Label                       | Order Form                         | Owner's Manuals                                                                         | Se       |  |  |  |

4. Select 'Raise a Vehicle Technical Request'

|                 | Polestar |
|-----------------|----------|
| Request Support |          |

|           | Vehicle Support                       | Warranty Support                 | Parts Support                 | User G     |
|-----------|---------------------------------------|----------------------------------|-------------------------------|------------|
|           | Raise a Vehicle Technical Request     | Raise a Warranty Support Request | Raise a Parts Support Request | See all us |
|           | Go →                                  | Go →                             | Go→                           | Go →       |
|           | •                                     |                                  |                               |            |
| Submitted | In Progress Pending Retailer Action F | inalized All                     |                               |            |

5. Enter part of the VIN, hit search and select the correct VIN from the dropdown list. Press Next.

| Submit a Vehicle Report |  |  |
|-------------------------|--|--|
| Enter VIN or Chassis    |  |  |
| Search                  |  |  |

6. Enter the requested information including describing the problem, any diagnostic work completed and whether support is needed or not and hit Next. At this point the case is created and visible to Polestar.

|                         | Polestar |
|-------------------------|----------|
| Submit a Vehicle Report |          |
| VIN:LPSVSEDEEML012468   |          |
| Chassis: 012468         |          |
| Model : Polestar 2      |          |
| Model Year : 2021       |          |
| * Subject               |          |
| * Part Number           |          |
| * Function Group        |          |
| * CSC                   |          |
| * Concern Area          |          |
| Vehicle Report          | -        |
| *Sub Concern Area       |          |
| Support Needed          | <b>~</b> |
| * Part Available        |          |
| Part Available          | •        |

7. Select 'Related Items'

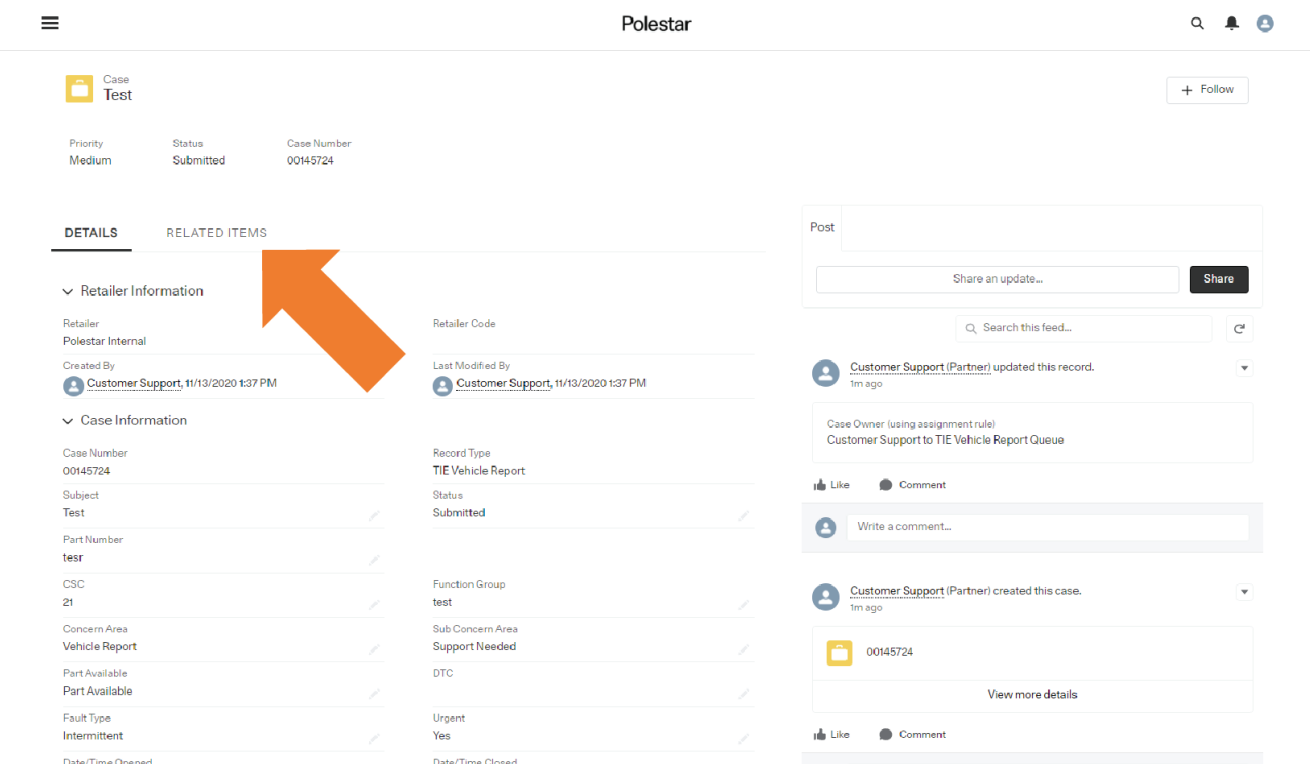

8. Add attachments of the RO, Pictures or diagnostic work.

| Priority<br>Medium | Status<br>Submitted | Case Number<br>00145724 |                |  |              |
|--------------------|---------------------|-------------------------|----------------|--|--------------|
| Mediam             | Submitted           | 00143724                |                |  |              |
| DETAILS            | RELATED ITEMS       | 3                       |                |  |              |
|                    |                     |                         |                |  |              |
|                    |                     |                         |                |  |              |
| Attachr            | nents (0)           |                         |                |  | Upload File  |
| Attachr            | nents (0)           |                         | ↑ Unload Files |  | Upload File: |
| E Attachr          | nents (0)           |                         | t Upload Files |  | Upload File: |

9. Keep an eye on your e-mails for a response. Log back into Nebula and select the case from the case list to read any updates. Select the 'Pending Retailer Action' header.

| =         |                                     | Pe                               | blestar                       |                               |
|-----------|-------------------------------------|----------------------------------|-------------------------------|-------------------------------|
| Reque     | est Support                         |                                  |                               |                               |
|           | Vehicle Support                     | Warranty Support                 | Parts Support                 | User Guide                    |
|           | Raise a Vehicle Technical Request   | Raise a Warranty Support Request | Raise a Parts Support Request | See all user guides           |
|           | Go →                                | Go →                             | Go⇒                           | Go→                           |
|           |                                     |                                  |                               |                               |
| Submitted | In Progress Pending Retailer Action | Finalized All                    |                               |                               |
| Cas       | e Num † 🗸 Owner Name                | eated B., V Subject V Urgent     | VIN VModel                    | Q Search this                 |
| 1 0014    | 45724 TIE Vehicle Report Queue      | csupp Test Yes                   | LPSVSEDEEML012468 Polestar 2  | 11/13/2020 1:37 PM 11/13/2020 |

+ Follow

10. Once the case is open the case feed on the RHS of the screen will show any updates from the Polestar technical support team.

| Post                                            |         |
|-------------------------------------------------|---------|
| Share an update                                 | Share   |
| Q Search this feed                              | C       |
| Simon Andrew (Employee)<br>21m ago              | •       |
| Please update with a test case                  |         |
| 📥 Like 🌑 Comment                                |         |
| Write a comment                                 |         |
| Simon Andrew (Employee) updated this record.    | ¥       |
| Status<br>Submitted to Pending Retailer Action  |         |
| 🔒 Like 🜑 Comment                                | 3 views |
| Write a comment                                 |         |
| Customer Support (Partner) updated this record. | V       |